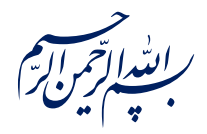

## قال رسول الله ﷺ: ﴿إِذَا عَمِلَ أَحَدُكُمْ عَمَلاً فَلْيُتْقِنْ ﴾

الكافي، ج٣، ص٢۶٣

امام خامنه ای مدظله العالی: درس خواندن و تهدذیب اخلاق و هوشیاری سیاسی همراه با تلاش های انقلابی، وظائفی هستند که دختران و پسران این نسل باید آنها را هر گز فراموش نکنند. ۱۳۹۸/۹/۲۴

عنوان:

# **معرفی ابزار فتوشاپ: ابزار حرکت (Move Tool)**

| شناسنامه مطلب                                                            |         |
|--------------------------------------------------------------------------|---------|
| m-h-135                                                                  | کد مطلب |
| مهارتی/هنر و رسانه/طراحی/آموزش فتوشاپ/سطح مقدماتی                        | رده     |
| آموزش فتوشاپ، طراحی، فتوشاپ مقدماتی، ابزار حرکت، حرکت، تنظیم مکان لایهها | برچسب   |
|                                                                          | توضيحات |

یایگاه تزکیهای، علمی، بصیرتی و مهارتی نُمو

nomov.ir

پایگاهتزکیهای، علمی، بصیرتیومهارتی نُمو

#### تعريف

ابزار حرکت: همانگونه که از نام این ابزار پیداست از این ابزار برای تغییر موقعیت مکانی یک یا 🕂 چند لايه استفاده ميشود. البته با توجه به ماهيت اين ابزار ميتوانيم بگوييم بـه صورت نصفه و نيمـه در برخي قابليت هاي ديگري كه فتوشاپ دارد نيز ظاهر ميشود كه در ادامه به توضيح آنها خواهيم پرداخت.

### نوار ابزار حركت

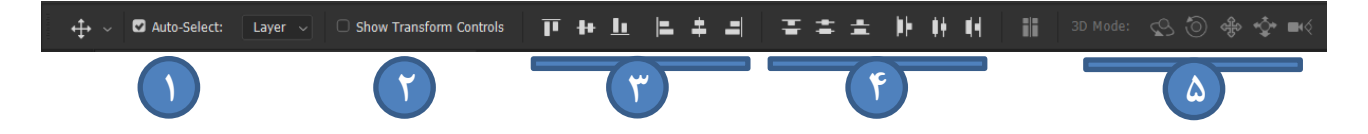

- انتخاب اتوماتیک: با فعال بودن این کلید هر لایه ای که نشانگر این ابزار آن را روی صفحه انتخاب كند، انتخاب خواهد شد. اما اگر اين كليد انتخاب نشده باشد بايد از طريق پنل لايه ها، لايه مورد نظر انتخاب شده و سپس تغييرات لازم روى آن اعمال شود.
- ۲. با فعال کردن این گزینه تنظیمات تغییر ابعاد لایه نشان داده میشوند. در صورت غیرفعال بودن تیک این گزینه میتوان برای انجام این تغییرات با فشردن کلید ترکیبی Ctrl+T این حالت را فعال کرد. همانطور که در تصویر نشان داده شده است، با انجام یکی از دو کار بالا مستطیل دور لایـه ظاهر میشود. البته برای اعما تغییرات باید کلید

Enter را فشار داد.

برای تغییر متناسب ابعاد عکس ها نیاز است تا فقط از یکی از چھار گوشہ مستطیل تغییرات استفاده شود و با مربع های وسط اضلاع نمیتوان اينكار را انجام داد. در نسخه هاي قديمي فتوشـاب نیاز است تا هنگام تغییرات کلید Shift نگاه داشته شود اما در نسخه های جدید فتوشاپ به نگـه داشتن کلید شیفت نیازی نیست.

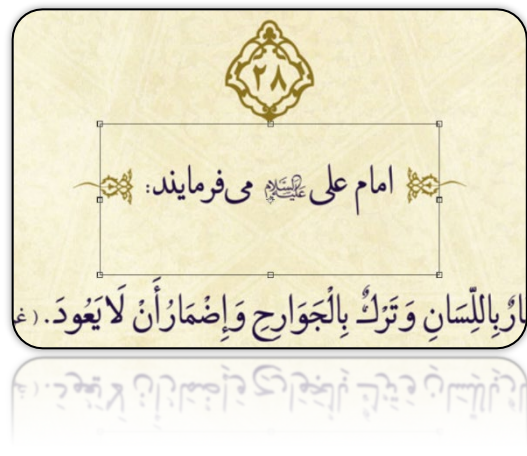

پايگاهتزكيهاي، علمي، بصيرتي ومهارتي نُمو

- ۳. همان گونه که در مورد متن ها مفهومی به نام وسط چین، چپ چین و راست چین وجود دارد، فتوشاپ این قابلیت را برای لایهها نیز فراهم کرده است. در این قسمت از نوار ابزار میتوان برای هم ردیف کردن دو یا چند لایه استفاده کرد.
- ۴. این قسمت زمانی فعال میشود که سه لایه یا بیشتر در فتوشاپ انتخاب شدهاند. هر کدام از دکمهها به شکل خاصی لایه ها را در جهاتی مشخص و با فاصله مساوی پخش میکنند.
  - این قسمت نیز هنگام کار با حالت سه بعدی فتوشاپ فعال می شود که فعلا به آن نیازی نداریم.

#### نكات

- نکته: تغییر ابعاد فقط مخصوص لایه ها نیست. در فتوشاپ میتوانیم ابعاد انتخابهایمان را هم تغییر دهیم که در آموزش بعدی به آن پرداخته خواهد شد.
- نکته: ممکن است هنگام انتخاب لایه ای چند لایه دیگر نیز روی آن قرار داشته باشند و نتوانیم به راحتی آن را انتخاب کنیم. در آن صورت بر روی قسمت مورد نظر با موشواره راست کلیک کرده و لایه مورد نظر را انتخاب میکنیم. دو عکس پایین مطلب را گویا میکنند.

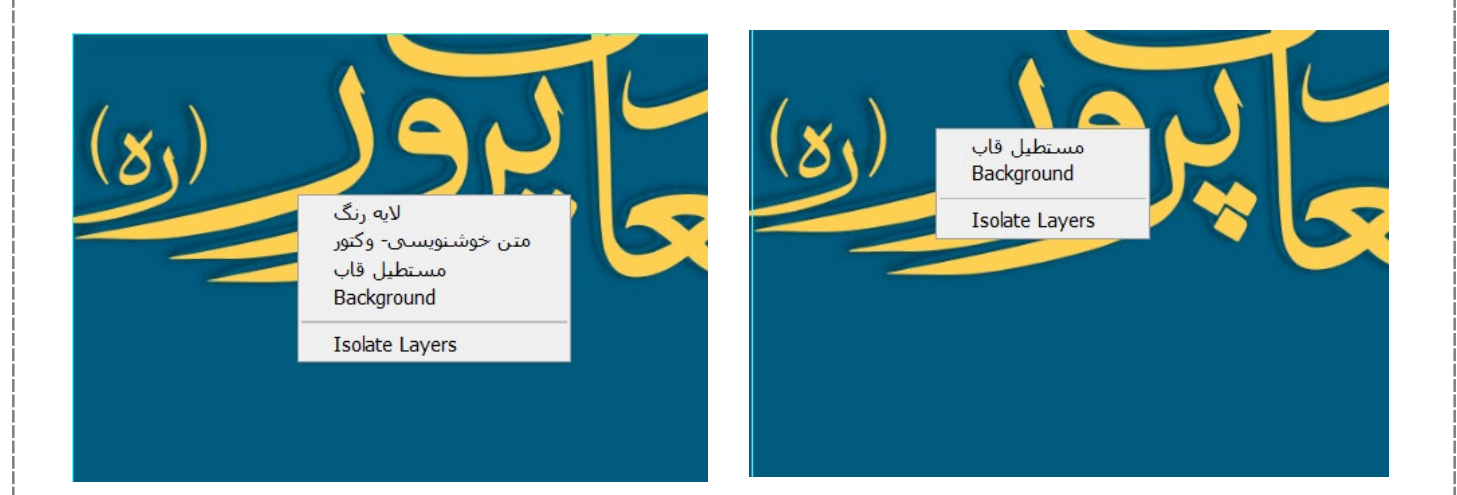